## TA Triumph-Adler – Utax

Zählerstandsabfrage

▼

## DC 2018 - CD 1018

1) Die Taste [Systemmenü/Zähler] drücken.

## Status/ Job abbrechen Netz-() anschluss () Standby ABC DEF 2 3 JKL MNO 5 6 TUV WXVZ 8 9 F Funktion System Menü/ System Zähler Drucken Senden/ Empfangen ♦ ● Speicher ∕∆● • ( ) (1)Given Kopieren wahi Haufiosung GHI (4) PQRS (7) • (%) Sendebereit 20/03/2006 15:00 🕂 Senden -Criginal Qualităt Belichtung Start • Aufleger + O Pause Linke Ein [ Platzier ]] Betreff ]] \$ Dobspeicher ☐ Original-format I Papier-auswahl 🛨 Zurück 🚺 Eingabe a⇔A (★.) Ö (#)

- a Anzeigen des Zählerstands:
- 2a) Mit der Taste [Rauf] oder [Runter] den Menüpunkt "Zähler" auswählen und dann [OK/Eingabe] drücken.

| <br>SystMen./Zähler: | : 08 | <b>OK</b> Eingabe |
|----------------------|------|-------------------|
| Zähler               |      |                   |
| Systeminst.          |      |                   |
| Enc                  | e ]  |                   |
|                      |      |                   |

**3a)** Den Menüpunkt "*Gedruckte Seiten"* auswählen und mit [*OK/Eingabe*] bestätigen.

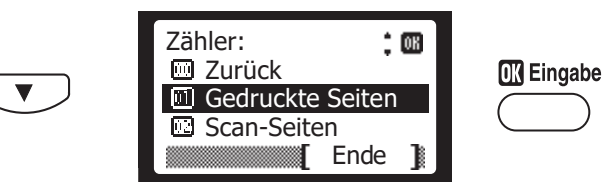

4a) Mit der [Runter]-Taste bis zum Zähler "Gesamt" blättern.

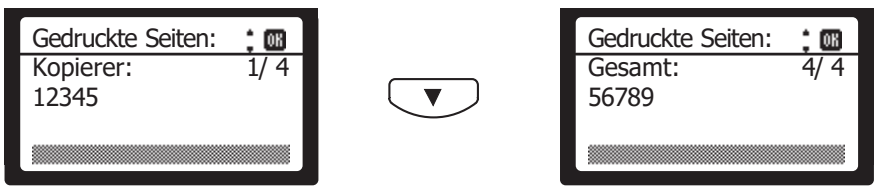

- b Ausdrucken des Zählerstands:
- 2b) Den Menüpunkt "Ausdruck" wählen, [OK/Eingabe] drücken, dann "Listenausdrucke" wählen und mit [OK/Eingabe] bestätigen.

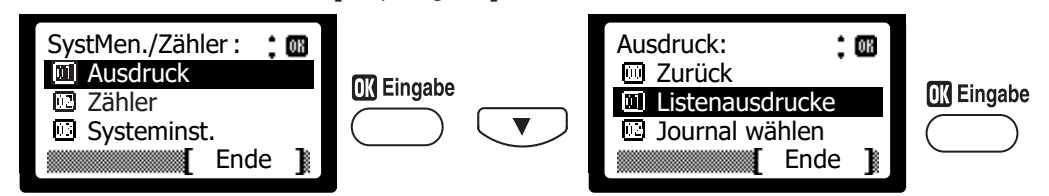

3b) Den Menüpunkt "Statusseite" auswählen, [OK/Eingabe] drücken und Ausdruck mit [Ja] bestätigen.

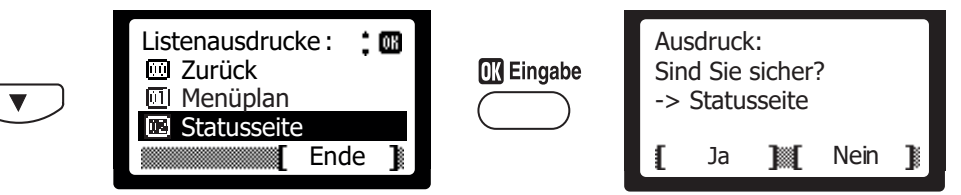

4b) Der Zählerstand wird unten links unter "Gesamtzahl gedr. S" aufgeführt.

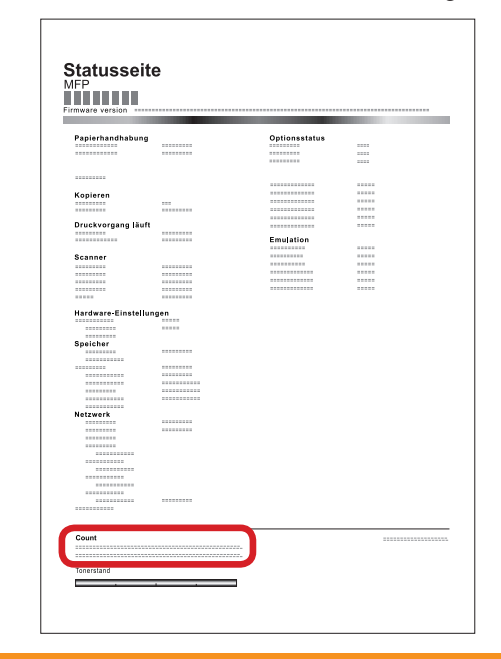